## Vejledning i ansøgning om aktivitetstilskud

Log på <u>https://fritidsliv.koege.dk</u> ved at klikke på login i sidens øverste højre hjørne.

Klik herefter på "Søg tilskud"

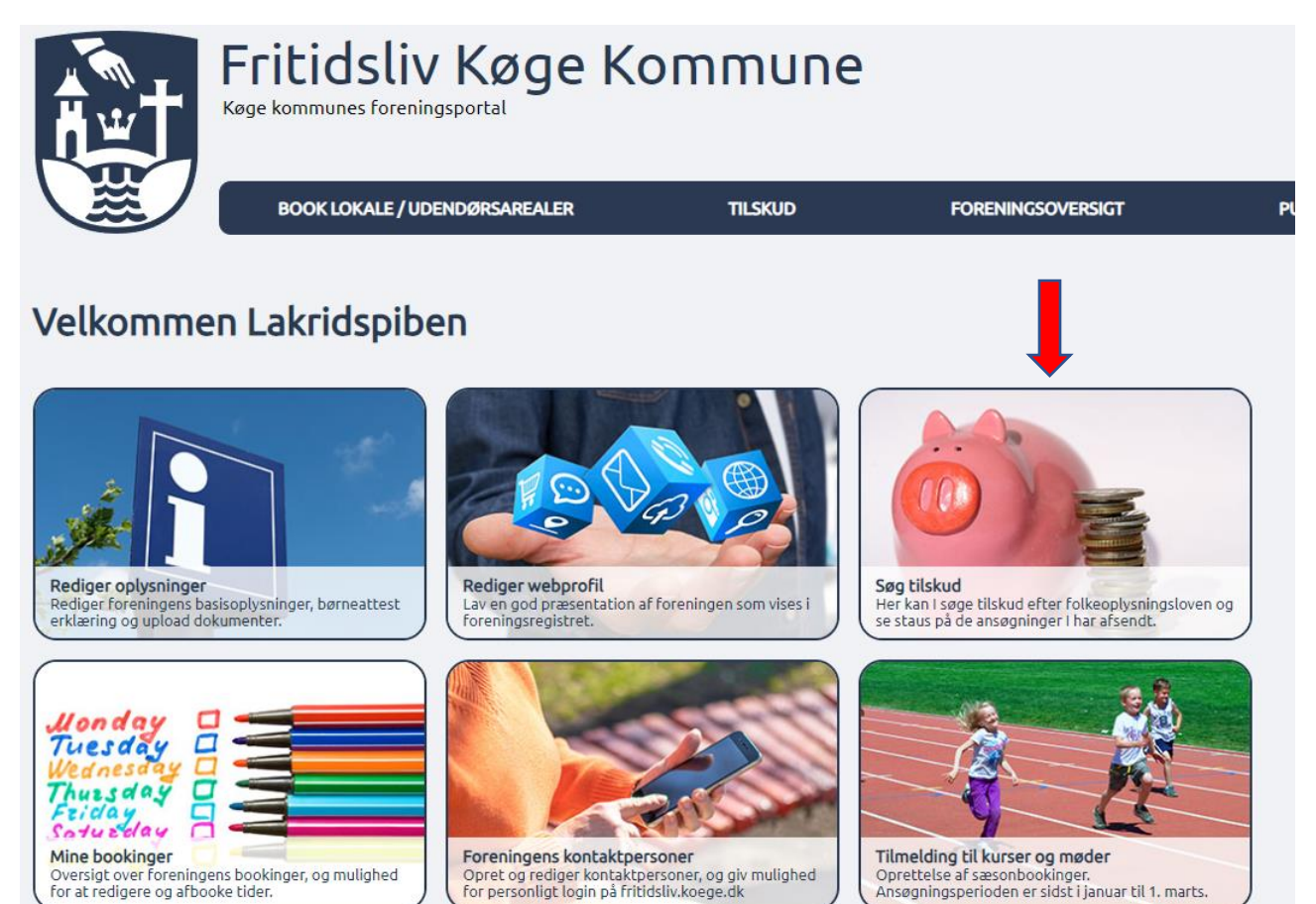

Her kan der vælges mellem forskellige typer tilskud. Vi arbejder her med ansøgning af aktivitetstilskud, så klik på boksen med "aktivitetstilskud"

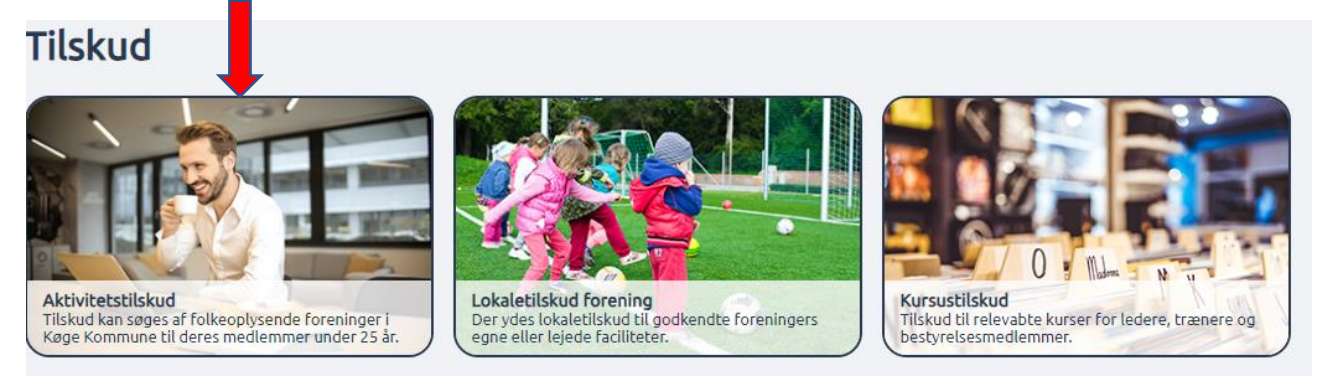

Så fremkommer formularen som skal udfyldes for at indsende ansøgning om aktivitetstilskud. Formularen udfyldes med medlemstal pr. 31.12 fordelt på de forskellige alderskategorier. Herunder eksempel på alderskategori der skal udfyldes. Hele vejen igennem formularen kan der springes til næste felt ved tast på

tabulatortasten på tastaturet

| Angiv antal medlem | ner 0-18 år bosat i kom | munen               |  |  |
|--------------------|-------------------------|---------------------|--|--|
|                    |                         |                     |  |  |
| Angiv antal medlem | ner 0-18 år med handic  | ap bosat i kommunen |  |  |
|                    |                         |                     |  |  |
| Angiv antal medlem | ner 0-18 år bosat uden  | for kommunen        |  |  |
|                    |                         |                     |  |  |

Når alle alderskategorier er udfyldt, er der i den sidste boks blandt andet mulighed for at uploade foreningens godkendte og underskrevne regnskab. Klik på "Vælg fil", for at vælge regnskabet som skal uploades.

| Vrige felter                                                                    |
|---------------------------------------------------------------------------------|
|                                                                                 |
| Angiv antal ledere mm uden kontingent                                           |
|                                                                                 |
| Angiv foreningens samlede kontingentindtægt (angives som rent tal - ingen tegn) |
|                                                                                 |
| Kommentar til ansøgning                                                         |
|                                                                                 |
|                                                                                 |
|                                                                                 |
|                                                                                 |
|                                                                                 |
|                                                                                 |
| Her kan foreningens godkendte og underskrevne regnskab uploades                 |
| Vælg fil                                                                        |
| Lejekontrakt Ravnsborghallen.pdf 27-02-2023 19:12 Åbn                           |
|                                                                                 |
|                                                                                 |

Inden ansøgningen indsendes, er der mulighed for at gemme indberetningen som en pdf-fil, ved at klikke på "Print formular", hvis det ønskes. Det gøres i toppen af siden.

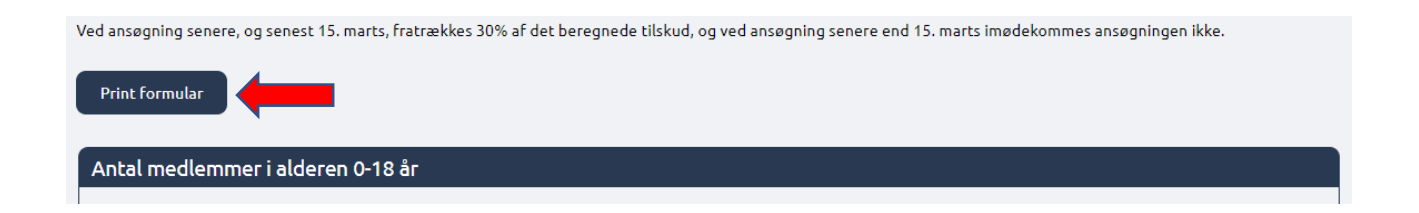

Når alle felter i formularen er udfyld klikkes der på "Send ansøgning" i bunden af siden.

| Send ansøgning |  |
|----------------|--|
|                |  |

VIGTIGT: Ansøgningen er ikke korrekt afsendt før der kommer en kvittering på skærmen, hvor der står at ansøgningen er indsendt.

Efter afsendelse af ansøgningen bliver der sendt en kvittering med det indberettede til foreningens mailadresse – altså den mailadresse der er registreret som foreningens primære mail på Fritidsliv.koege.dk

Har I spørgsmål eller giver systemet udfordringer, er I altid velkommen til at kontakte os på <u>kulturogidraet@koege.dk</u> eller pr. telefon.

Trine: 23 84 07 93

Charlotte: 20 27 55 58